インターネットでロイロノートにログインする方法

1 インターネットで、「ロイロノート・スクール」のログインページにアクセスする。

URL <u>https://loilonote.app/login</u>

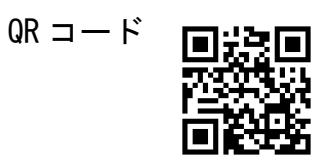

2 「Microsoft でログイン」をクリックする。

| Ban-ar-ar-arigen * Ben-ar-auto * + | 0 - 0 ×     |
|------------------------------------|-------------|
| € ⇒ C (* max//stanta au/out        | 8 G (\$ E 8 |
|                                    |             |
| Wicrosoftでログイン                     |             |
|                                    |             |
| 5860242<br>5860242                 |             |
| BAR Inglish ##+>                   |             |
| 🕫 aksiriinang 🖉 🖉                  | Bertale ( ) |
| # @ H @ H 🔟                        | ☆毎年4月ま 198  |

3 サインイン画面に電子メールアドレスを入力する。

| • • • • • • • • • • • • • • • • • • •              | Brownersteld range = 1 Marsenald     | * *                                                                                                    | 0 - 0                                    |
|----------------------------------------------------|--------------------------------------|----------------------------------------------------------------------------------------------------|------------------------------------------|
| Q, 90-10 47540<br>18846 2003-Lines<br>19886 - 1988 | 6 • C • Ingrunitrasfieldesamirugirum | Countries Countries Coun | zd-Old-Auff Plad LawErzdflötzengema. 🏠 🛣 |
| *####: 7%/1-iCase<br># 04,%/13ppg *                |                                      | Q too too                                                                                                    |                                          |
| # 04,6035pg *                                      |                                      |                                                                                                    | NUMMAL STATISTICS                        |
|                                                    | # UK,461525peg =                     |                                                                                                    | #112.00.00                               |

- ※ 電子メールアドレスは、子供たちが持ち帰っている(連絡帳等に張ってある) 用紙の「①ユーザーID」に、@nagaizumi.ed.jp をつけたものです。
- 例 ユーザーID が、abcd-123 の場合、アドレスは abcd-123@nagaizumi.ed.jp

4 子供たちが持ち帰っている(連絡帳に張ってある)用紙の「②パスワード」を入力しま す。パスワード入力後、サインインをクリックします。

| <ul> <li>O I Ingeneration to the convergence</li> </ul> | in standföld Schetenier Gesche 2000000 FGT-4300-555e 5430 ben Tählinnon - Sekt | 115-500-4479-01-200303/0555-50000 |
|---------------------------------------------------------|--------------------------------------------------------------------------------|-----------------------------------|
|                                                         | # Microsoft                                                                    |                                   |
|                                                         | バスワードの入力<br> +22-5                                                             |                                   |
|                                                         | 4/040                                                                          |                                   |
|                                                         |                                                                                |                                   |
|                                                         |                                                                                | RABE 2900-come                    |
| CALIFORNIA A                                            |                                                                                | 277.8 B                           |

5 ログイン完了です。

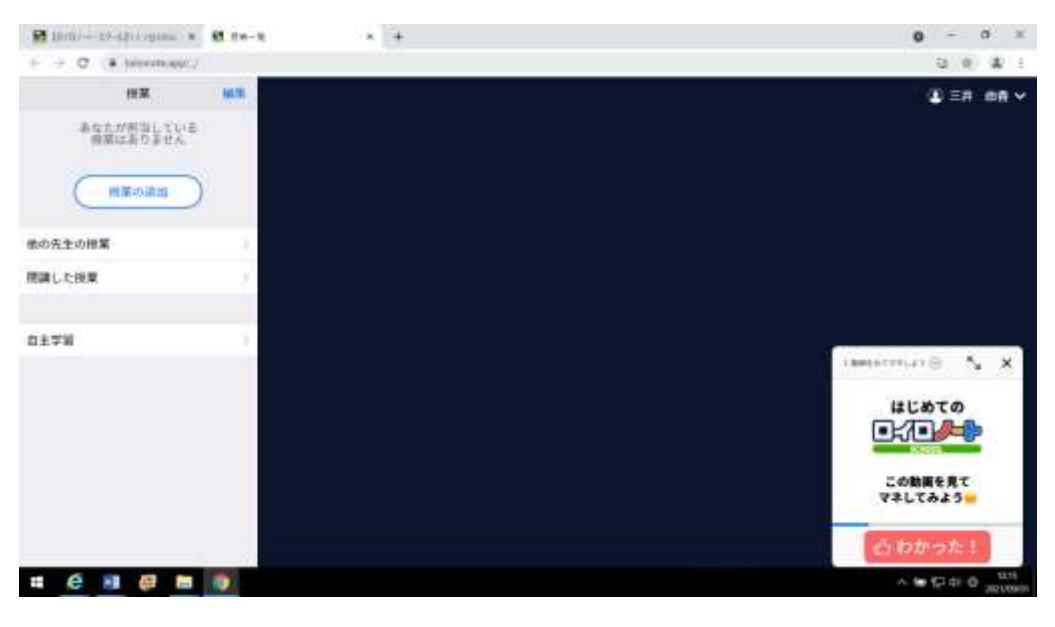